# WEBエントリー指示書(中学新人用)

### https://www.japan-swimming.jp/ にアクセスしてください → UAPAN Sateming Federation 公益時間送人日本水汤運動 WebSWMSYS ログイン 回顧 38 〇県 込 〇本 18 〇以加け(21)3 〇日本地主 〇オ-3\*パットサ 急 11126.05 2-9-10 1129-1 ユーザーID、パスワードを入力し、 1 8.8 ARTENNILISARE 「ログイン」をクリック --大会集計専用ロジーにはこちら BELLET MATHER TO AT .. ② 競技者登録をクリック 2 Top 大会·記録 競技者登録 Welcome JAPAN Swimming Federation 公益財団法人日本水泳連盟 収説のダウンロード 競 泳 秋田県 会員ページ ロクアウト 日本水泳連盟 会員ページ お疲れ様です。上のメニューから処理を選択してください。 3 競技者登録用のユーザ名とバスワードを入力して ログインボタンを押してださい。 制は参照されの

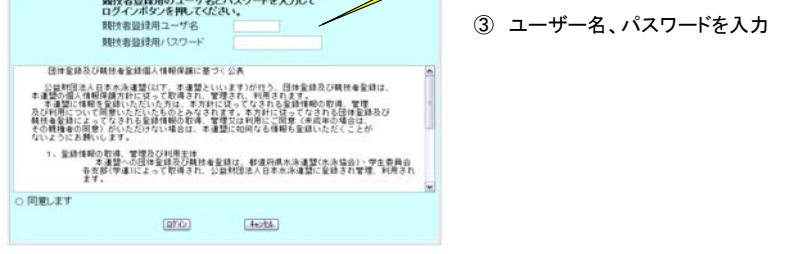

## ④ 画面右側の順に従って団体登録、競技者登録を進めていきます

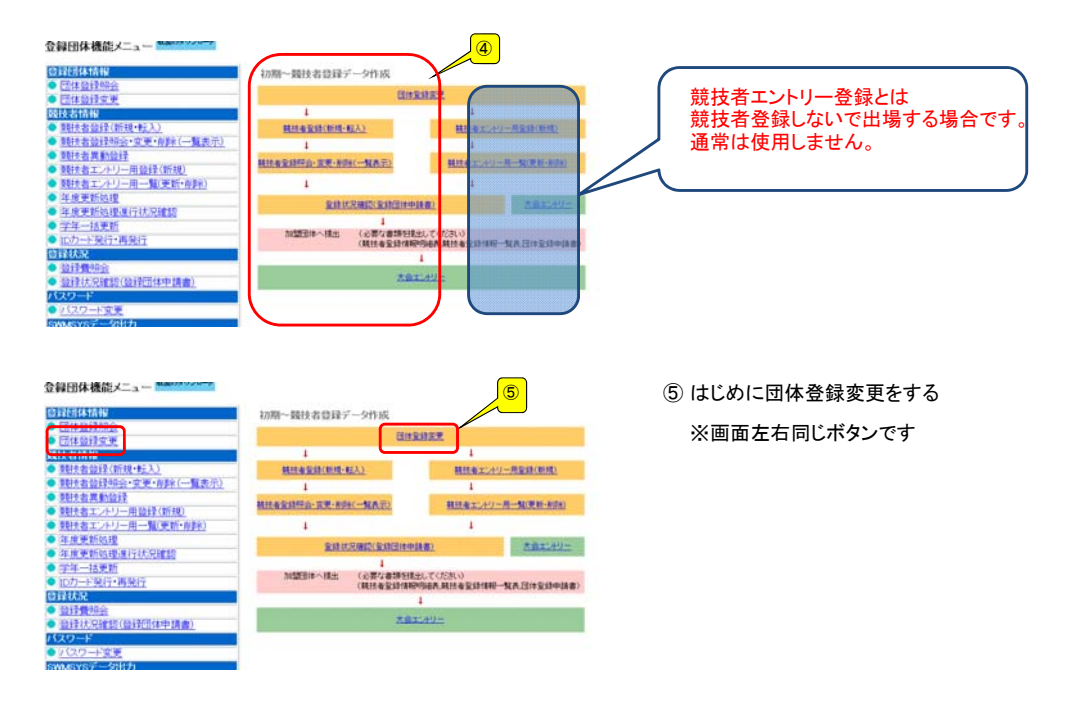

| 団体番号                                                                                                    | 861                          | 団体種別                                        | 東¥日 → ●第一 ●第二 登録費免除 □                                                  |                                                         |
|----------------------------------------------------------------------------------------------------|------------------------------|---------------------------------------------|------------------------------------------------------------------------|---------------------------------------------------------|
| 登録団体名称                                                                                                    | 日本水泳グラブ                      | 6                                           |                                                                        | ⑥ ピンクの部分はすべて入力                                          |
| 登録団体加4名称<br>電光用略称                                                                                               | _                            | 略称<br>(半角英数1785                             | (2)                                                                    |                                                         |
| 自動返信用 E—Mailア                                                                                                   | ●不要 ○代表者 ●<br>ドレス ○競泳 ○飛込 ○オ | ○月刊沐泳<br>NG球 ◎シンクロ ◎日本                      | 泳法 ⊜ows                                                                | ※住所は15又子まで入ります。<br>15文字以上の分は住所2へ入力してください。               |
| 代表者<br>E-Maiアドレス                                                                                                | ●その他<br>姓★3米 名太郎             | 電話番号                                        | 03 - 1111 - 2222                                                       |                                                         |
| 団体所在地<br>郵便番号                                                                                                   | 333 - 4444                   | 住所1                                         | 東京都洗谷区神南                                                               |                                                         |
| 月刊水泳送付先名                                                                                                    | 姓名                           | 住所2<br>電話番号                                 | 1-1-1                                                                  |                                                         |
| E-Maiアドレス<br>日刊水泳洋付先                                                                                            | (目間水泳洋付先)                    |                                             |                                                                        |                                                         |
| 郵便番号                                                                                                    | -                            | 住所1<br>(1)第0                                |                                                                        |                                                         |
| 公認コーチ氏名                                                                                                    | m 2                          | 1±19/12<br>容録承告                             |                                                                        | ⑦ 登録年度2014年度 確認にチェックを入れる                                |
| 年度登録<br>この色の項目は必須I                                                                                              | 2008 年月                      | 後に登録します 📄 (確認                               |                                                                        |                                                         |
| - ジが表示されました                                                                                                    |                              |                                             | 🍺 😂 インターネット   保護モード: 無効                                                | 📧 ⑧ 競泳をチェック                                             |
| 連絡窓口 種別) ■<br>※必ず1つチャックを5                                                                                       |                              | <ul> <li>         ジンクロ 回日本派     </li> </ul> | G£ ≣OWS                                                                | <ul><li>⑨</li><li>⑦と同じ住所等を入力</li></ul>                  |
| 10 10 10 10 10 10 10 10 10 10 10 10 10 1                                                                        |                              | 9 Rid                                       |                                                                        |                                                         |
| 1999年5日 pt<br>1999年5日 日                                                                                         |                              |                                             |                                                                        |                                                         |
| 住所1<br>住所2                                                                                                    | 住所1<br>住所2                   |                                             |                                                                        |                                                         |
| <b>電話番号</b>                                                                                                    | - 電話番                        | 5 1 1 1                                     |                                                                        |                                                         |
|                                                                                                    |                              |                                             |                                                                        |                                                         |
| ●日本機能メニュー<br>日日本情報<br>日本情報                                                                                      | \$775                        | 閉~競技者登録データ                                  | 行成                                                                     |                                                         |
| <u>网络创建实现</u><br>支持指标                                                                                           |                              | 1                                           | BITRITER.                                                              |                                                         |
| 期扶者益禄(新規·転入<br>開扶者益禄明会·文更·                                                                                      | )<br>A斯(一覧表示)                | <u>株式市営賃(新用・転入)</u><br>1                    | 構計事業(24)一用量計(新規)<br>4                                                  | <ul> <li>・・・・・・・・・・・・・・・・・・・・・・・・・・・・・・・・・・・・</li></ul> |
| 現状者異動位録<br>現状者エントリー用位録                                                                                          | (115.1 <u>9)</u>             | 业业组织会·波更·别国《一集                              | AE)  新田東江247-用一致東田-808                                                 |                                                         |
| 期技者エントリー用一覧<br>主度史助処理                                                                                           | (更新·南新)                      | 1<br>Distriction                            | 1<br>(2)(()(中)((()))                                                   | ※今回初めて全県中学へエントリーする場合は①                                  |
| 年度更新远望進行状況<br>学年一括更新                                                                                            | 18.20                        | M125011-18-11 (.e)                          | 1<br>数の意味日和主人でください)                                                    |                                                         |
| 1077—1193行•再见行<br>家状況                                                                                           |                              | ON                                          | 1.者至時情報的過程,其於者至時情報一覧及日(注至時申請書)<br>1                                    |                                                         |
| 的建筑中的合数。<br>全球状况和18(全球团)                                                                                        | (中語書)                        |                                             | ABRIEUT                                                                |                                                         |
| スワード<br>パスワード変更                                                                                                 |                              |                                             |                                                                        |                                                         |
| ₩SYSデータけዘታ                                                                                                    |                              |                                             |                                                                        |                                                         |
|                                                                                                    |                              |                                             |                                                                        |                                                         |
| -                                                                                                    | 0                            | Zakantaoan                                  |                                                                        |                                                         |
| 新号 氏名漢字 氏结                                                                                                    | 8カナ 性別 生年月日                  | 学種 学年 截風オ                                   | 818<br>2日0 最終更新日 照会 文更 削除 選択                                           | ⑪ 今年度もエントリーする選手をチェック                                    |
|                                                                                                    |                              | 中学 1 0                                      | 2012/12/17 時当 宝王 約計 日<br>2012/12/17 時当 宝王 約計                           | ⑫ 競にチェックして一括正式登録変更をクリック                                 |
|                                                                                                    |                              | 中学 2 0                                      | 2012/12/17 新金 医更 新路 四                                                  |                                                         |
|                                                                                                    |                              |                                             | 1                                                                      |                                                         |
| 同任連想メニュー                                                                                                    |                              |                                             |                                                                        |                                                         |
|                                                                                                    | \$20,00                      | 一發技者登録ディ                                    | R.                                                                     |                                                         |
| 5件最终的会<br>5件最佳文更                                                                                                |                              |                                             | EITENER                                                                | ⑬ 新年度により新たに加入する選手を登録します                                 |
| 财产者登録(新规·転入)                                                                                                    |                              | MHARH(MHARX)                                | 4<br>相比後年30年9一月至3年(18月1)                                               |                                                         |
| 的名词复数的设计                                                                                                    | <u>幹(一覧表示)</u>               | 1<br>金雄将由-宝荣-和称(一致界                         | 1<br>(1)<br>(1)<br>(1)<br>(1)<br>(1)<br>(1)<br>(1)<br>(1)<br>(1)<br>(1 |                                                         |
| 税者エントリー用登録(<br>税者エントリー用一覧(                                                                                      | 新 <u>利知</u><br>更新小母第半)       | 1                                           | 1                                                                      |                                                         |
| <u>像更新始理</u><br>度更新始理進行状況                                                                                       | tas -                        | RIBHRAD                                     | CHELINPERTO AND AND AND AND AND AND AND AND AND AND                    |                                                         |
| 9年一括更新<br>9万一ド発行•再発行                                                                                            |                              | 加加田市へ横出 (必要<br>(載計                          | な書類を設定してくだれい)<br>を全計情報内容を見せる全計情報一覧を見け全計中語書>                            |                                                         |
| 46.R<br>目前開始会                                                                                                   |                              |                                             | 1                                                                      |                                                         |
| 山は大京市時代日期中<br>ワード                                                                                               | 王/4 篇)                       |                                             | AND AND AND AND AND AND AND AND AND AND                                |                                                         |
| ox9—bade<br>sys≓—shith                                                                                          |                              |                                             |                                                                        |                                                         |
| 1 4) - 競技者登録5                                                                                                   | ¥报新规登録 (頤技者登録番               | <u> 号発行)</u>                                |                                                                        |                                                         |
| 計解除を新規登録します。                                                                                                    | 競技者基本情報を入力の上                 | 「登録(開技者登録番号                                 | 発行)」ボタンを押してください。                                                       | ⑭ 過去に登録したことのある選手は                                       |
| 新日 (MB)<br>田(水泉)(2)                                                                                             | at                           |                                             |                                                                        | 7桁ID番号と生年月日がわかれば                                        |
| 314-649 만13-#JI<br>참 기0                                                                                         | 99<br>11 12                  |                                             | 電話番号 03 - 564 1600                                                     | 簡単に登録できます                                               |
| <u>単</u> 載<br>各番号                                                                                               | 生年月日 西藤                      | 年月日                                         | IND CHESTAL P                                                          | → ※過去に登録したことのある選手とは                                     |
| 1.0 H                                                                                                    | 100 L100                     |                                             | 40 JO 1 4 JOINT                                                        | 」 小学生時にスイミングクラブ等で大会に出場した                                |
| 存在 姓                                                                                                    | 名 初氏名()                      | +/4)<br>※ローマ字4                              | た ろ DFFまた。                                                             | ※7桁10番号と生年日ロが不明の埋合け                                     |
| 男                                                                                                    |                              | 学の一般                                        | 西國 年 月 日 計算                                                            | 必要事項をすべて入力してください。                                       |
| B (1920)                                                                                                    | This will be a second        | D t 6 t                                     |                                                                        |                                                         |
| の項目は必須項目です                                                                                                    | この色は影響運搬を加たす                 | 転入時の必須取用                                    |                                                                        | ⑤ 必要事項を入力したらクリック                                        |
| ポタンを押すと、重複登録                                                                                                    | まチェック後、重視登録が無け               | れば新規競技者登録番                                  | きを発行します。                                                               | G ZATRENNICEU////                                       |
| Date: Jack                                                                                                    | 19472313+780                 |                                             |                                                                        |                                                         |
| the second second second second second second second second second second second second second second second se | 1/101(翌林9の場合。                | FR-4-4-26.74                                | 1 - 1 - 1 - 1 - 1 - 1 - 1 - 1 - 1 - 1 -                                |                                                         |

過去に登録した題技者の氏名・性別・生年月日を正レベス力ルでも 登録活情報が表示されない場合や、過去に登録されたか不明な 競技者を登録する場合についても、このボタッを押してください。

過去に日本木決連盟に登録したことがある期後者の場合、 こちらを押してください。

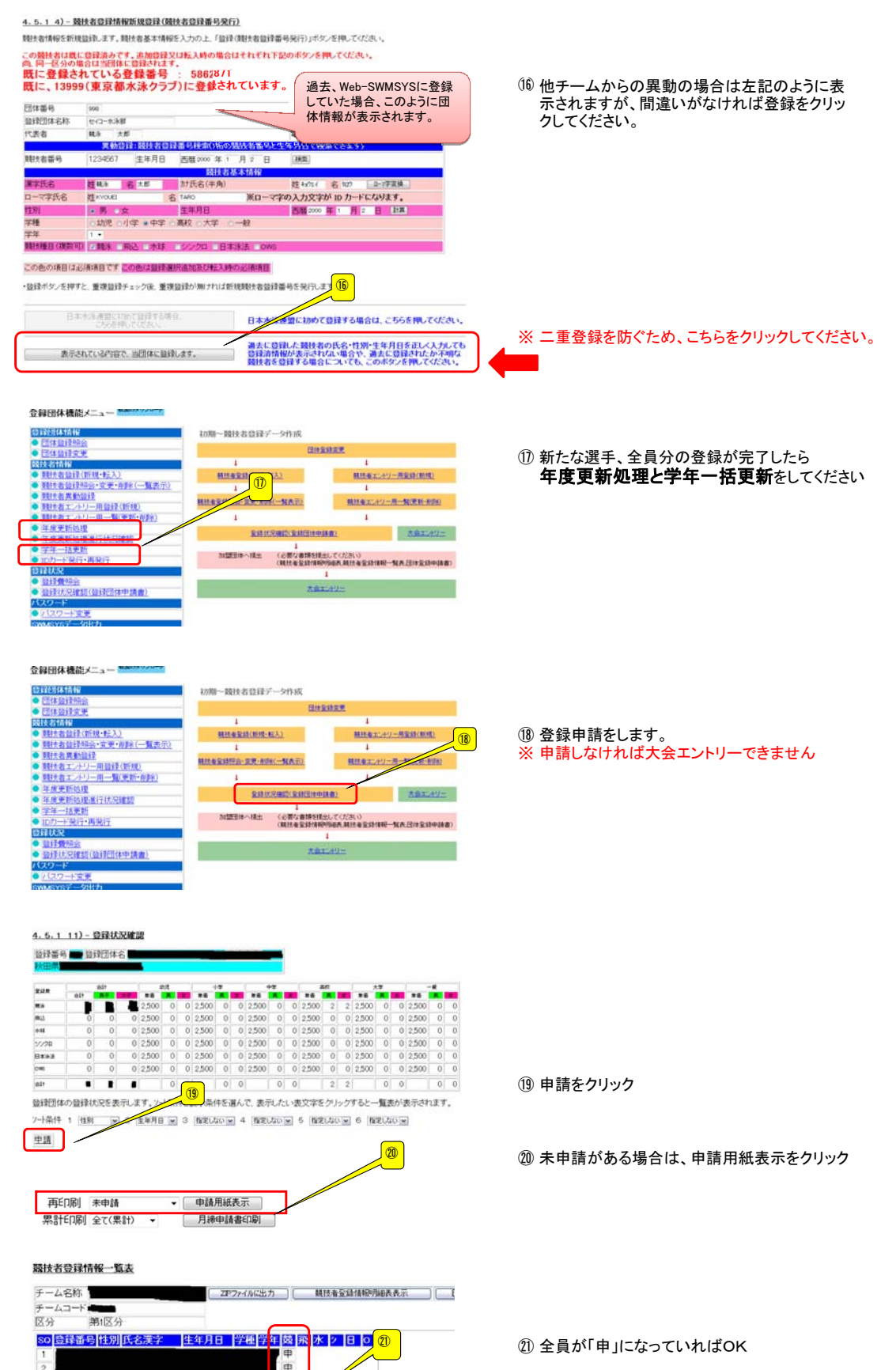

4

印刷

印刷ボタンをクリックすると 受付済タイムスタンプ(日付) が表示されたらエントリーできるようになります

## <u>大会エントリーについて</u>

地区大会

### 大会エントリーの制限について 団体登録を出場する年度に登録しないと、大会エントリー処理が行えなくなります。また、登録者を該 当年度に登録し、申請処理を行わないとエントリー可能登録者一覧には反映されません。 (申請処理を行うと、自動的に登録費用の納入義務が発生します。)

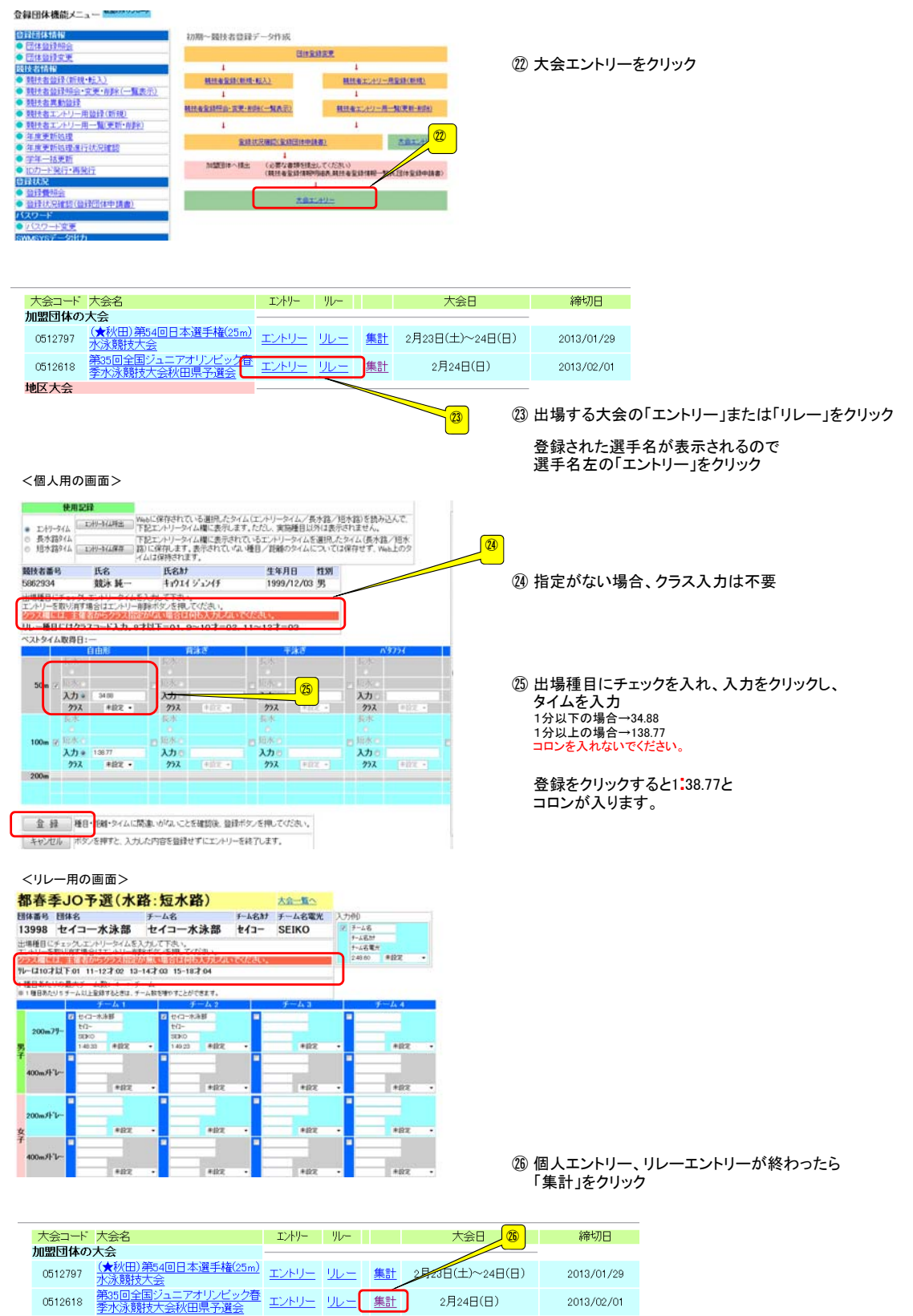

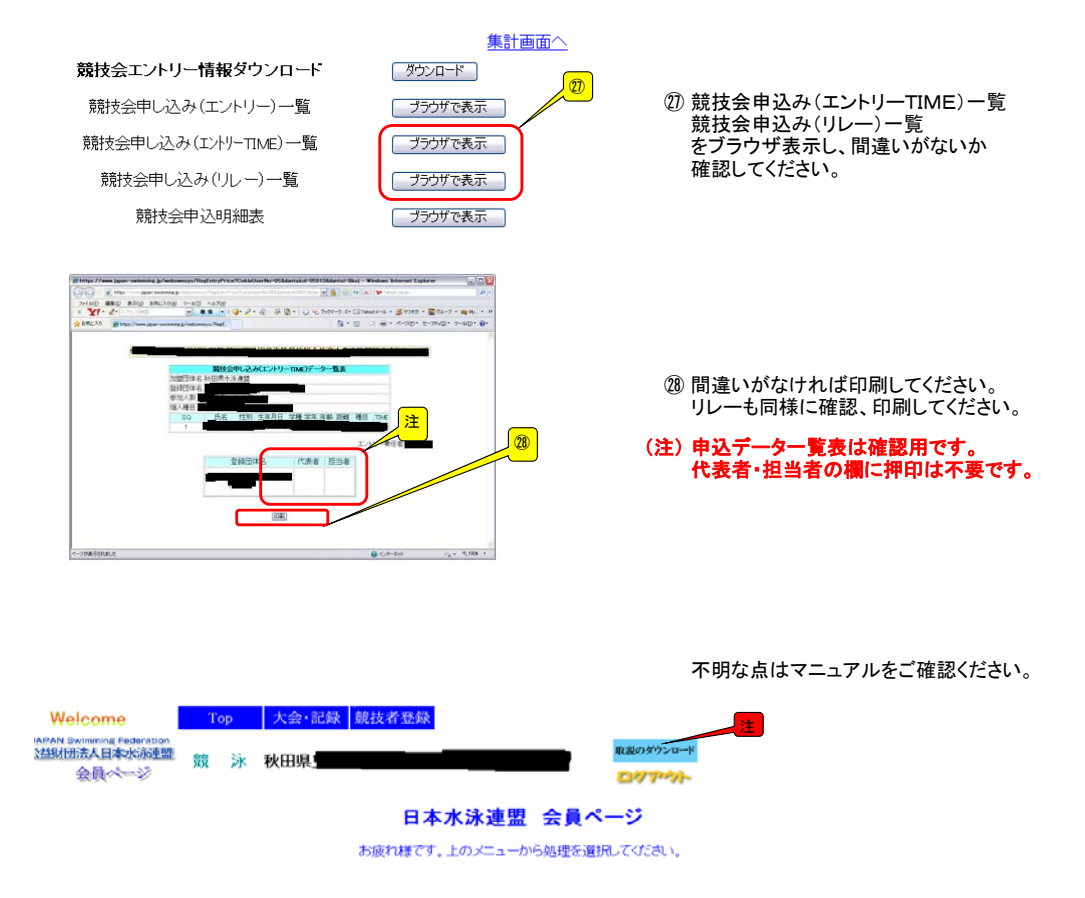